# MathPub(マスパブ) プログラミング教室(きょうしつ)

株式会社DynaxT(かぶしきがいしゃ だいなっくす・てい)

#### 音楽を流しています。

■ I ■ オーディオに接続

なにも聞こえない方は「オーディオに接続」から 「インターネットを使用した通話」、 「Wi-Fiまたは携帯のデータ」をえらんでください。

#### MathPubプログラミング教室 前回のこたえ

#### 音楽を流しています。

なにも聞こえない方は「オーディオに接続」から 「インターネットを使用した通話」、 「Wi-Fiまたは携帯のデータ」をえらんでください。

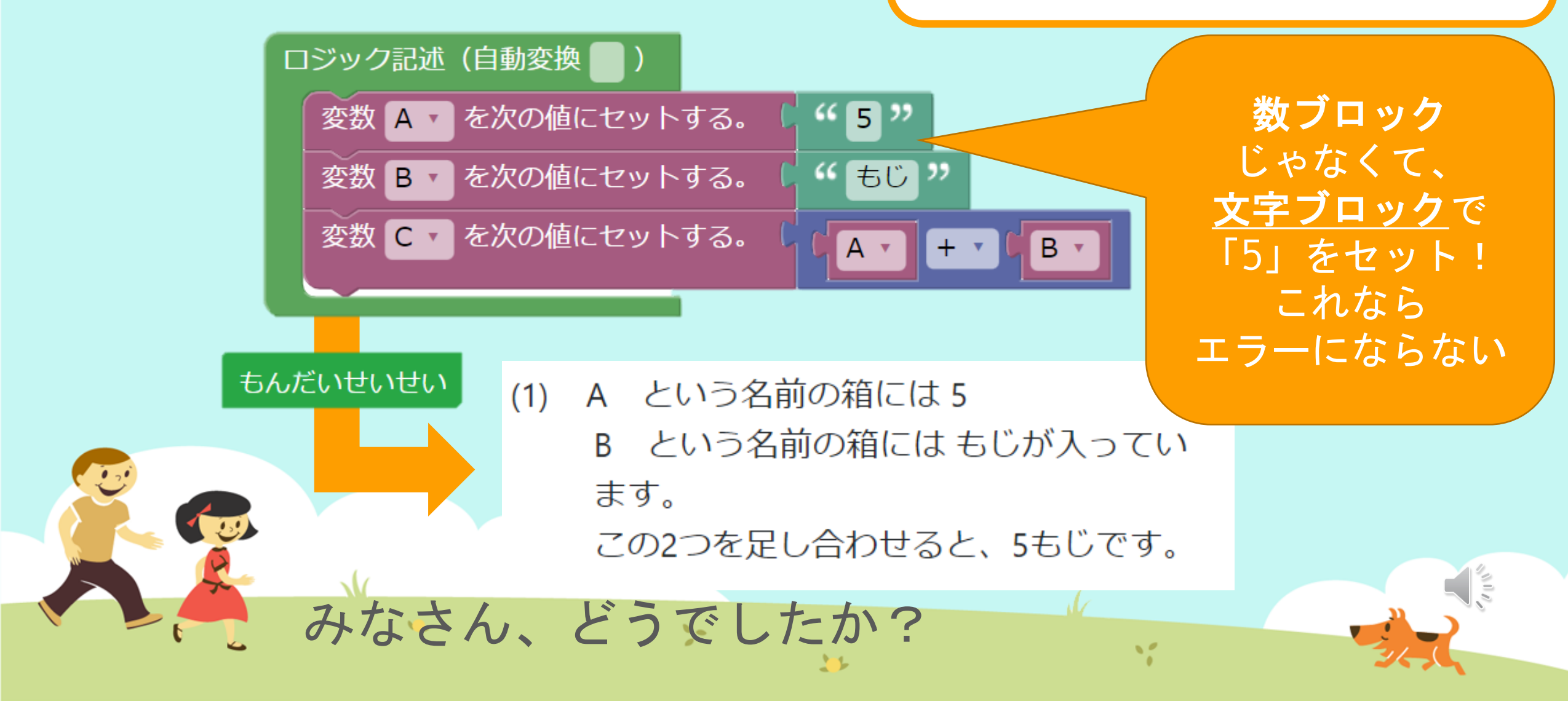

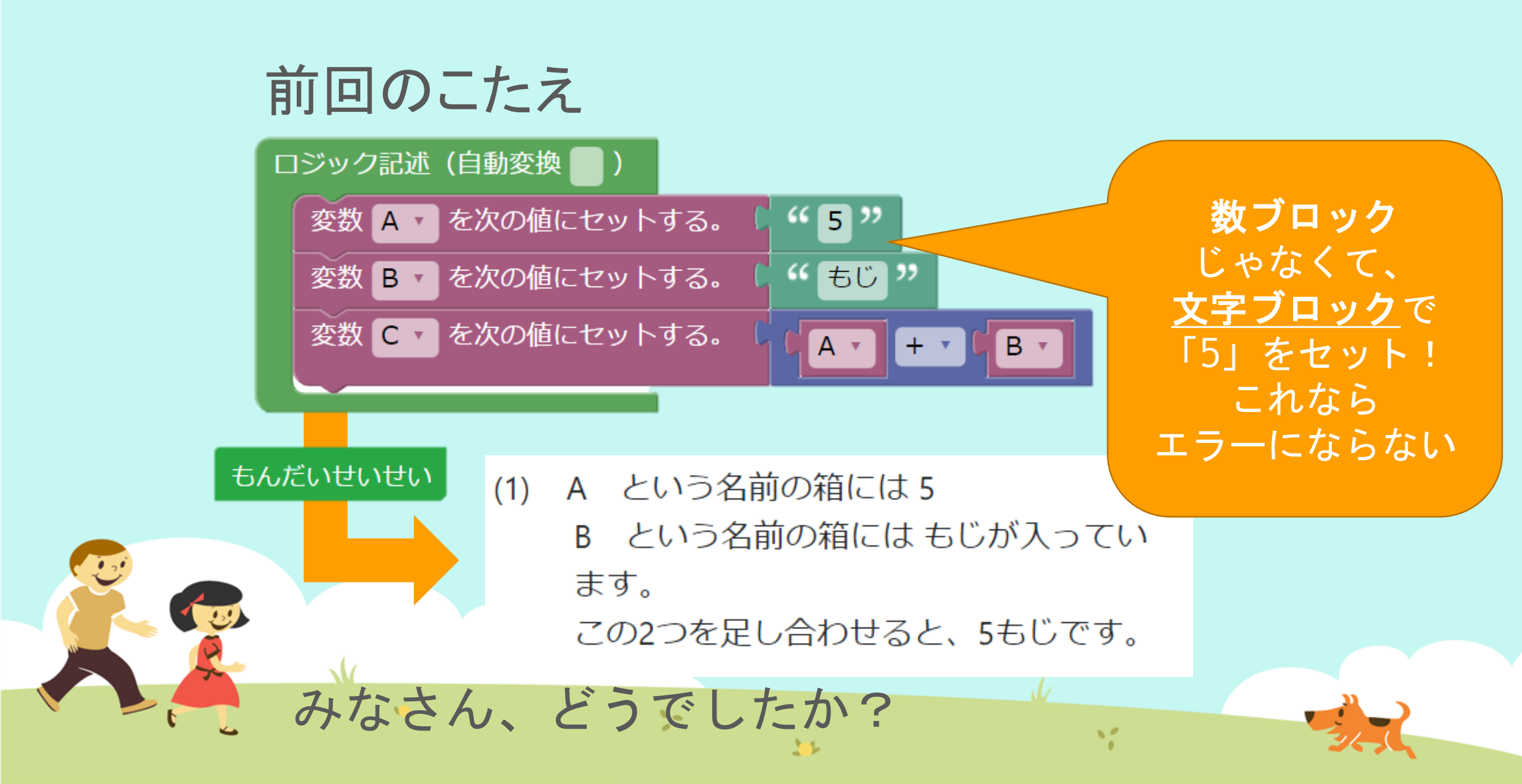

# 3かいめ

1

:-

・ 条件分岐(じょうけんぶんき)

00

1

#### 今日の目的 「条件分岐(じょうけんぶんき)ブロックをつかいこなす」

# 1. 条件分岐(じょうけんぶんき)について 話をきく

## 2. MathPubで作業(さぎょう)する

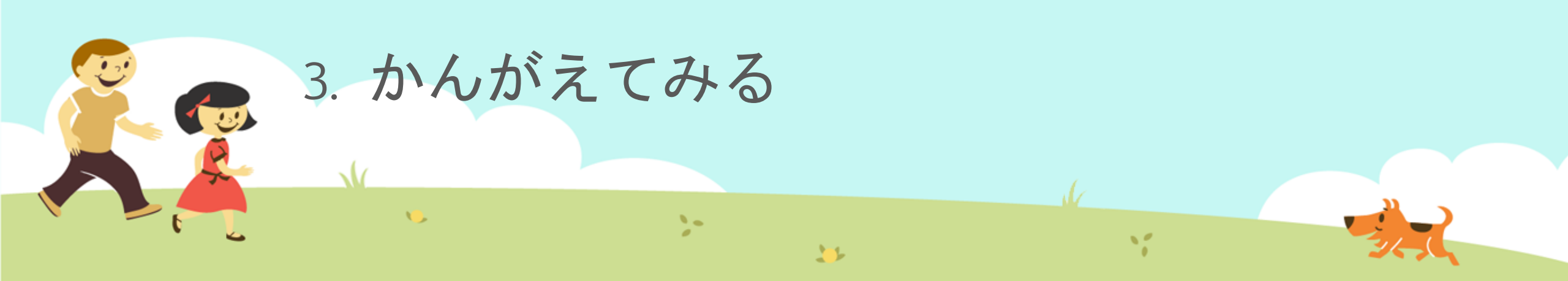

## 今日の目的 「条件分岐(じょうけん、

1. 条件分岐 話をきく MathPub(ますぱぶ)をブラウザでひらく
 ログインする
 「教材(きょうざい)」をさがす
 回答開始!
 ブロックをうごかす
 問題生成!

## 2. MathPubで作業(さぎょう)する

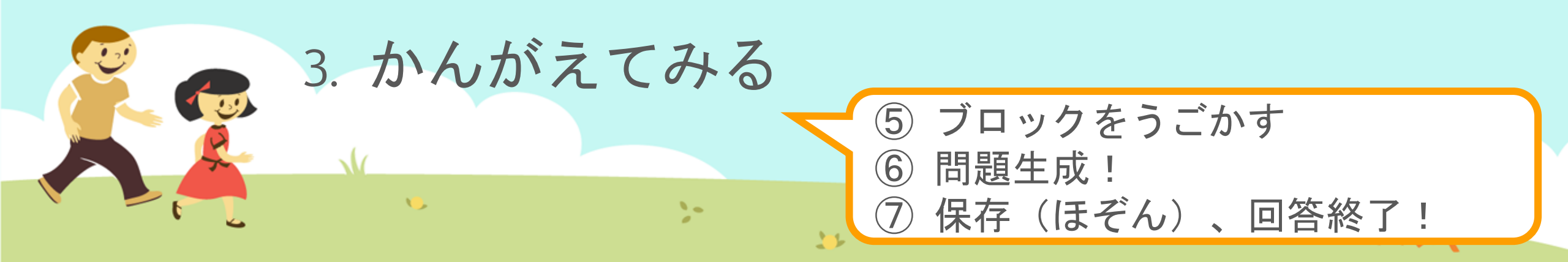

条件分岐(じょうけんぶんき)ってなに? 「OOにあてはまるときは~~する」というように コンピュータのうごきを制御(せいぎょ)できます。

11

分岐(ぶんき)は

わかれみち

という意味(いみ)だよ

**〇〇を条件(じょうけん)**、

13

~~を処理(しょり)と呼びます。

条件分岐(じょうけんぶんき)ってなに? 「もし、ハンバーガーが食べたいなら、 ハンバーガー屋さんに行く。」

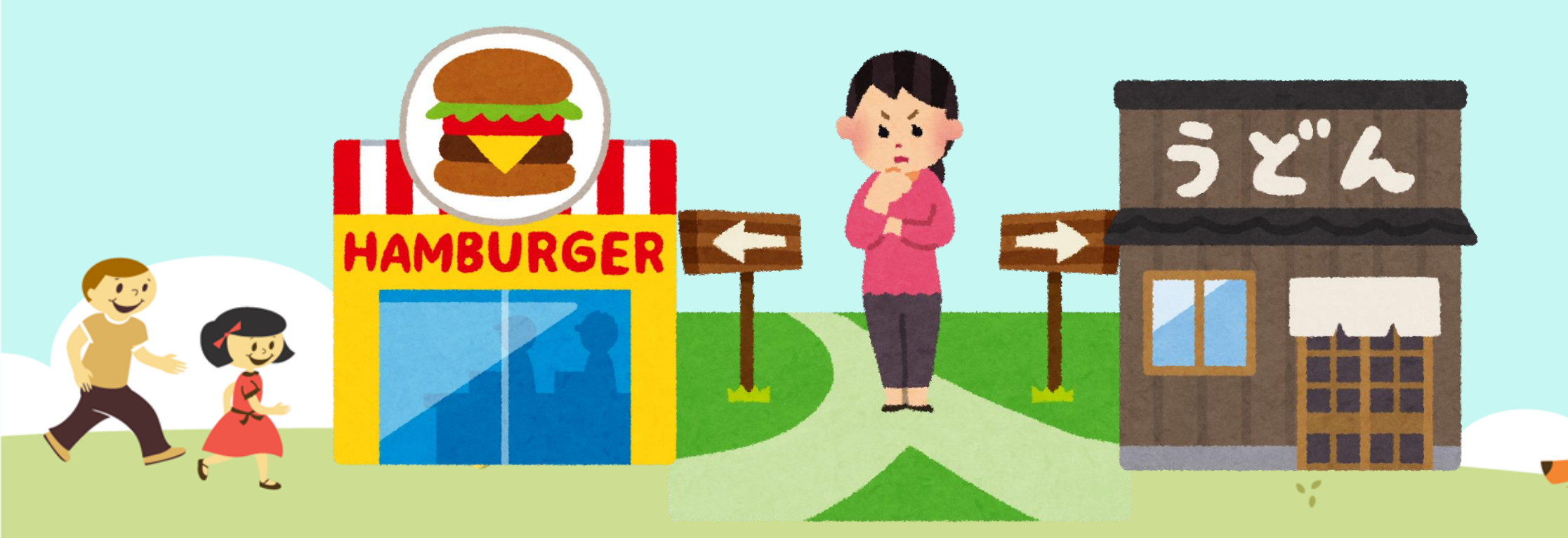

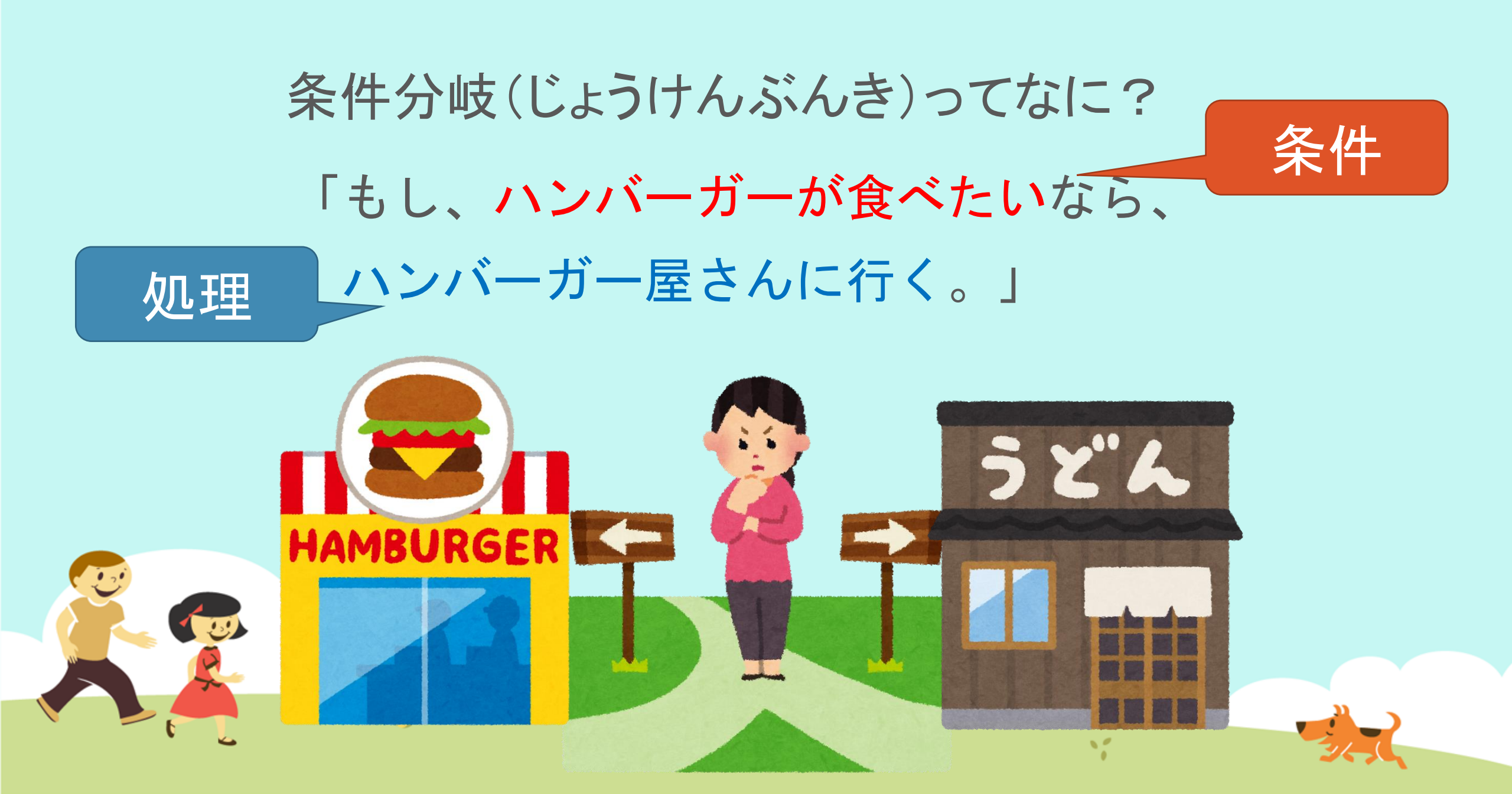

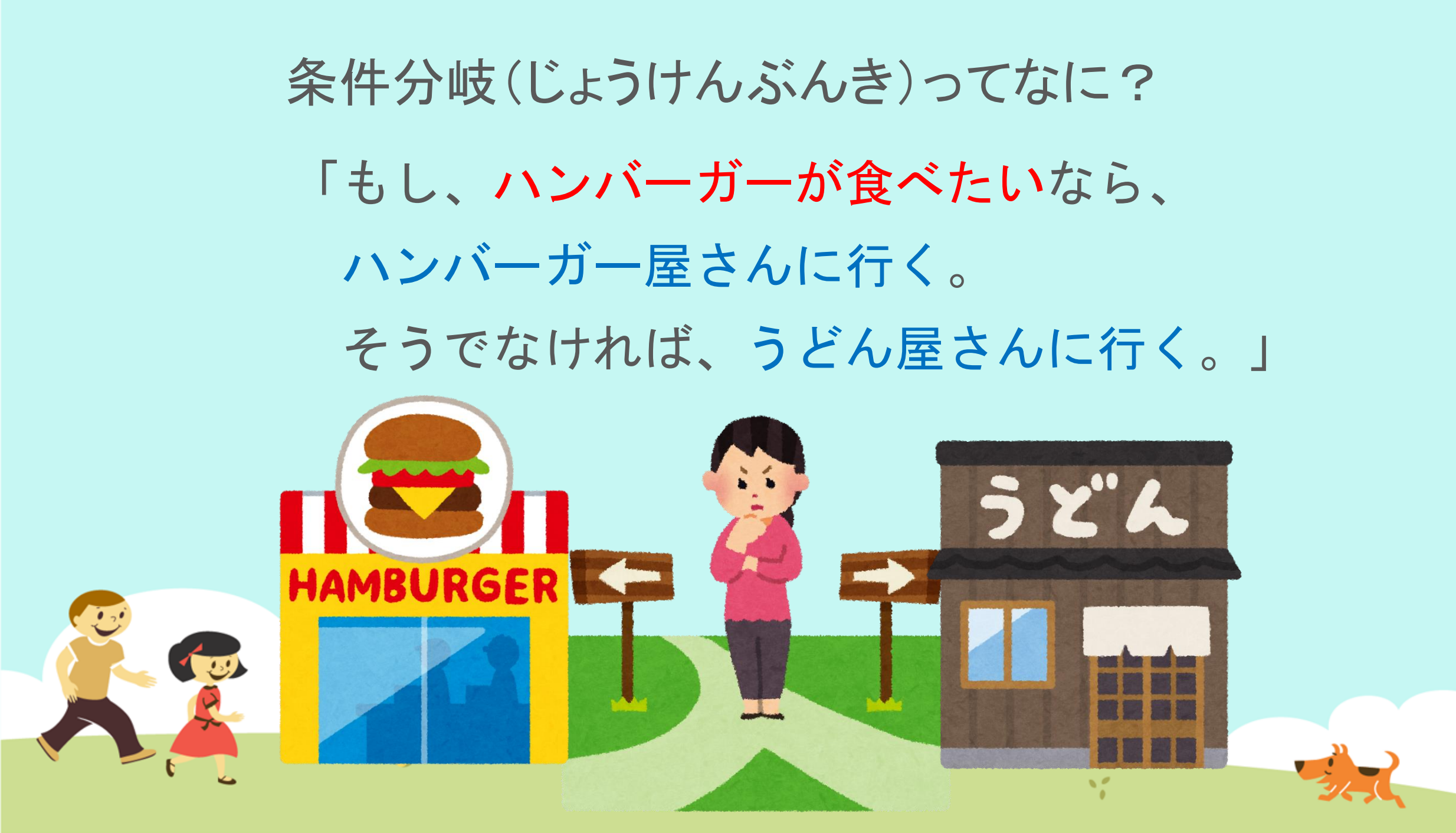

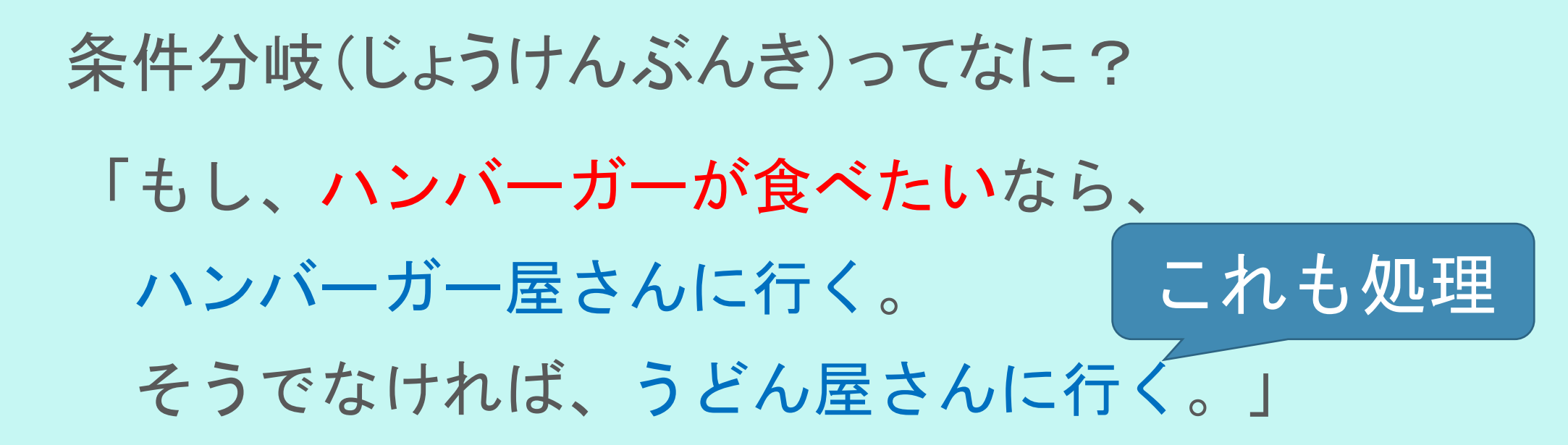

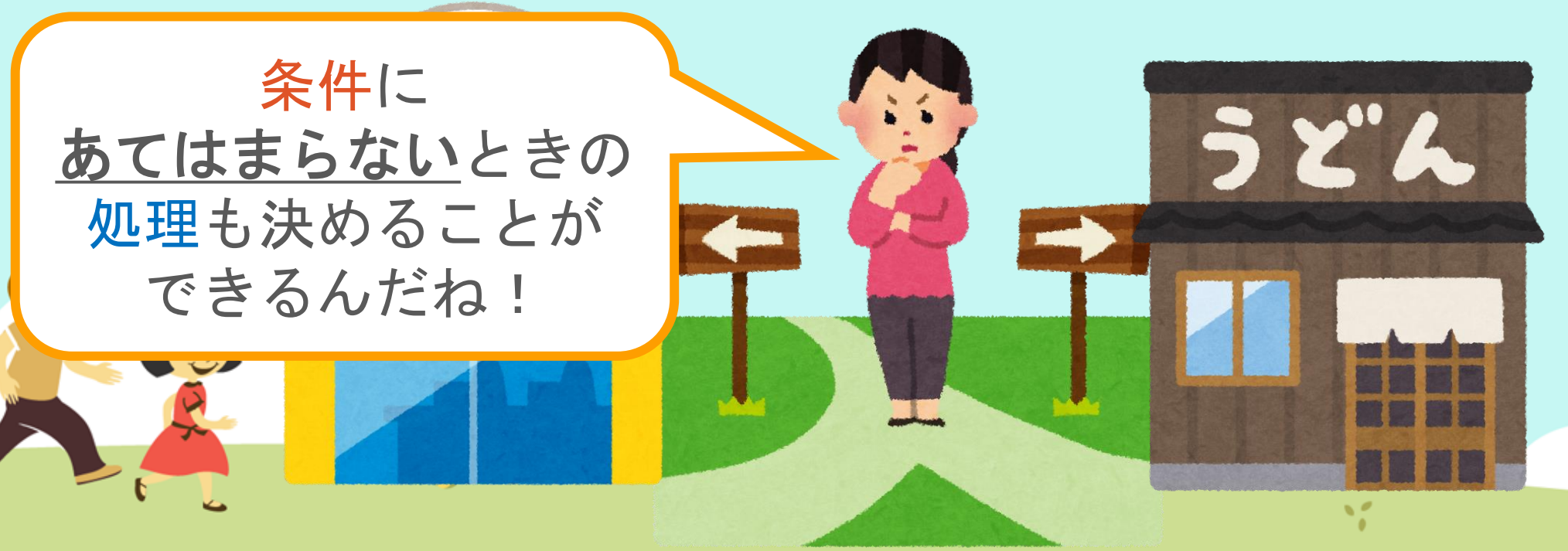

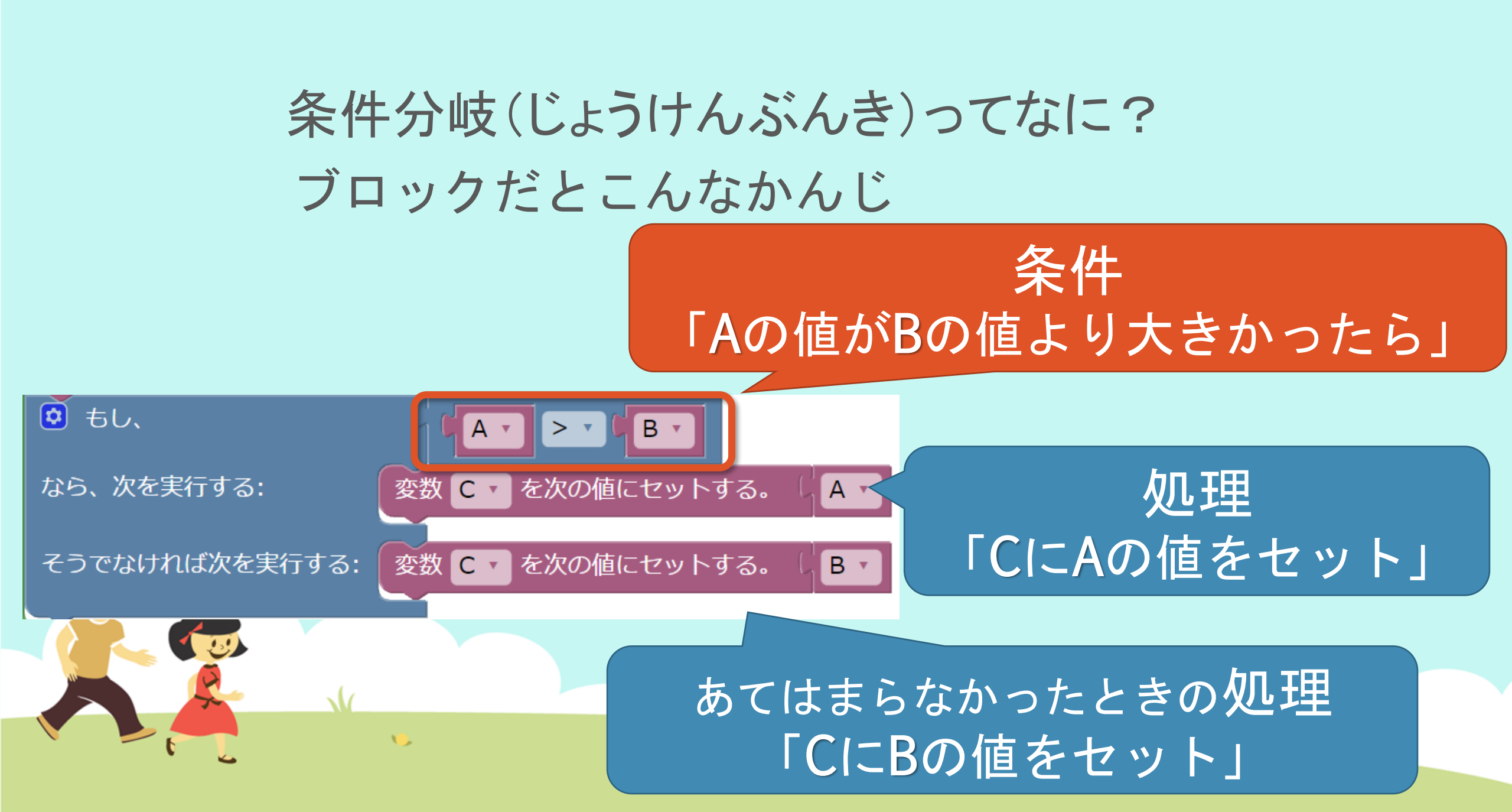

MathPubで条件分岐ブロックをつかってみよう! 今回はこんなブロックをつかいます。

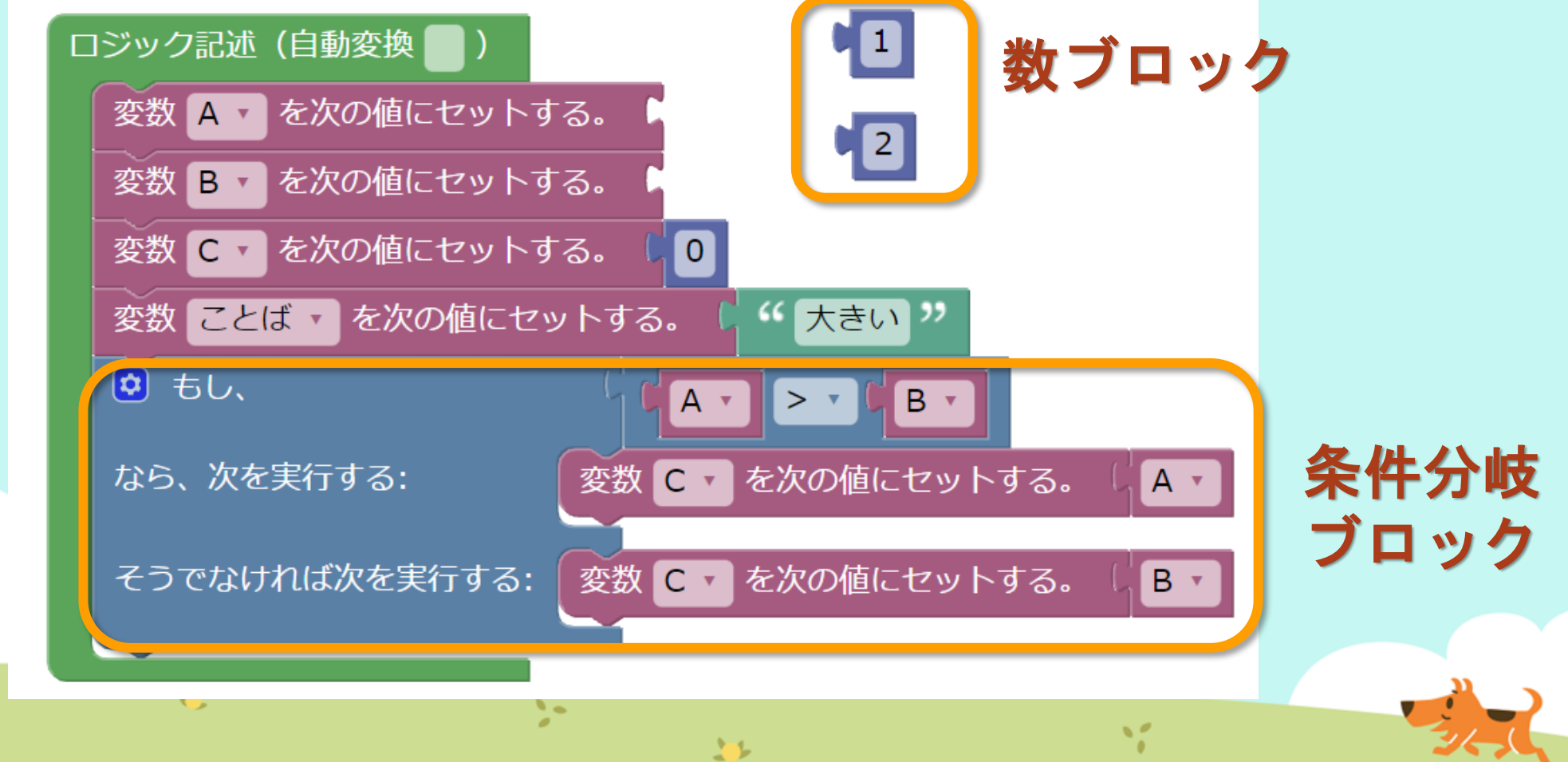

2

# ① MathPub(ますぱぶ)をブラウザでひらく

| G Google ×                                         | +            |                     | – 0 ×                  |
|----------------------------------------------------|--------------|---------------------|------------------------|
| $\leftrightarrow$ $\rightarrow$ C S http://mathpuk | jp           |                     | <b>e</b> 721 :         |
| Googleについて ストア                                     |              |                     | Gmail 画像 <b>詳 ログイン</b> |
|                                                    | G            | ogle                |                        |
|                                                    | ٩            | Ļ                   |                        |
|                                                    | Google 検索    | ž I'm Feeling Lucky |                        |
| https://                                           | mathpub.jp/と | 入力(にゅうりょ            | く)します。                 |
|                                                    |              |                     |                        |
| <b>N</b>                                           | 2-           | W.                  |                        |
|                                                    |              |                     | 24,0                   |

|   |       | グインす               | -2         |                    |                                      |                              |
|---|-------|--------------------|------------|--------------------|--------------------------------------|------------------------------|
|   |       | PTR                | ユーザ名: 平岩優里 | 所属: オンラインMathPub教室 | ログアウト パスワードの変更                       | 動画を見る                        |
|   |       | ■ ログイン             |            |                    |                                      |                              |
|   |       | y_hiraiwa@dynaxt.c | eip        |                    | MathPu<br>登録したときに使用したメー,<br>力してください。 | bに新規入会<br>ルアドレスを入<br>一ドを忘れた方 |
|   |       | パスワード              |            |                    |                                      |                              |
|   |       |                    | ログイン       |                    |                                      |                              |
|   |       |                    |            |                    |                                      |                              |
|   | • メール | アドレスと              | - パスワー     | -ドを入力(に            | ゆうりょく)し                              | して                           |
| R |       | イン」を               | ノリックし      | ン <b>よ</b> り 。     |                                      |                              |
|   | •     |                    | 20         | 35                 | 1                                    |                              |

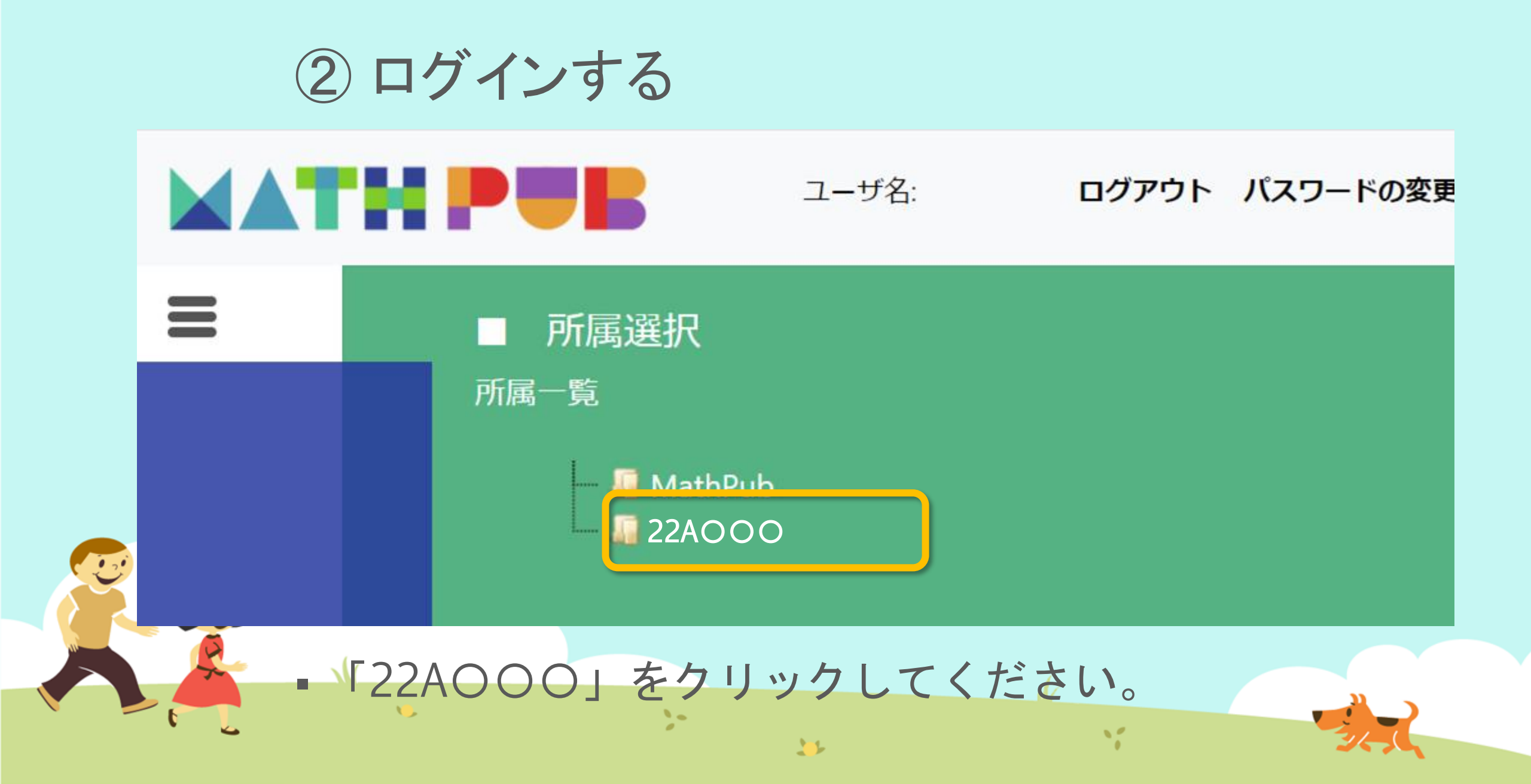

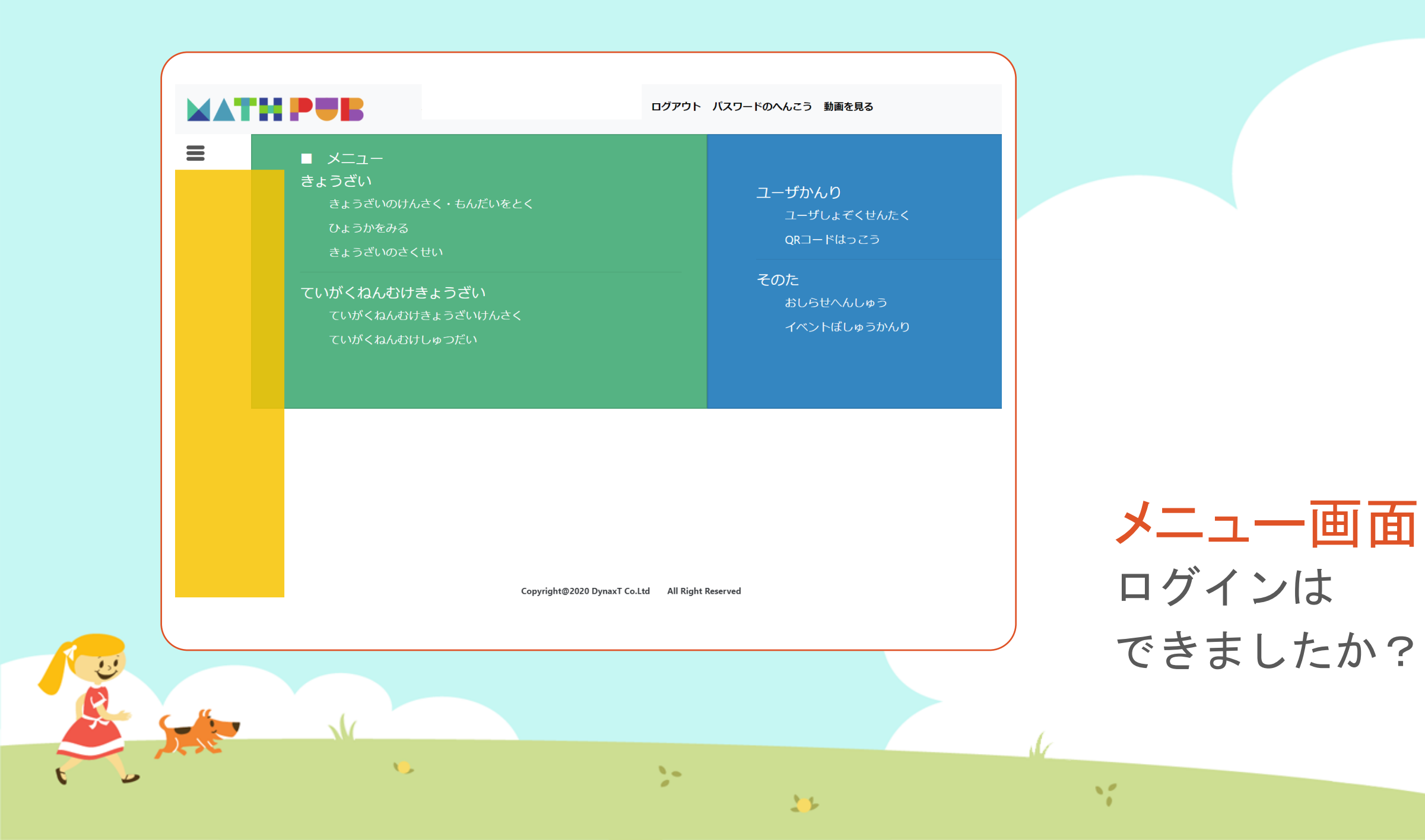

#### ③「教材(きょうざい)」をさがす まずは「教材の検索・問題を解く」をタップ

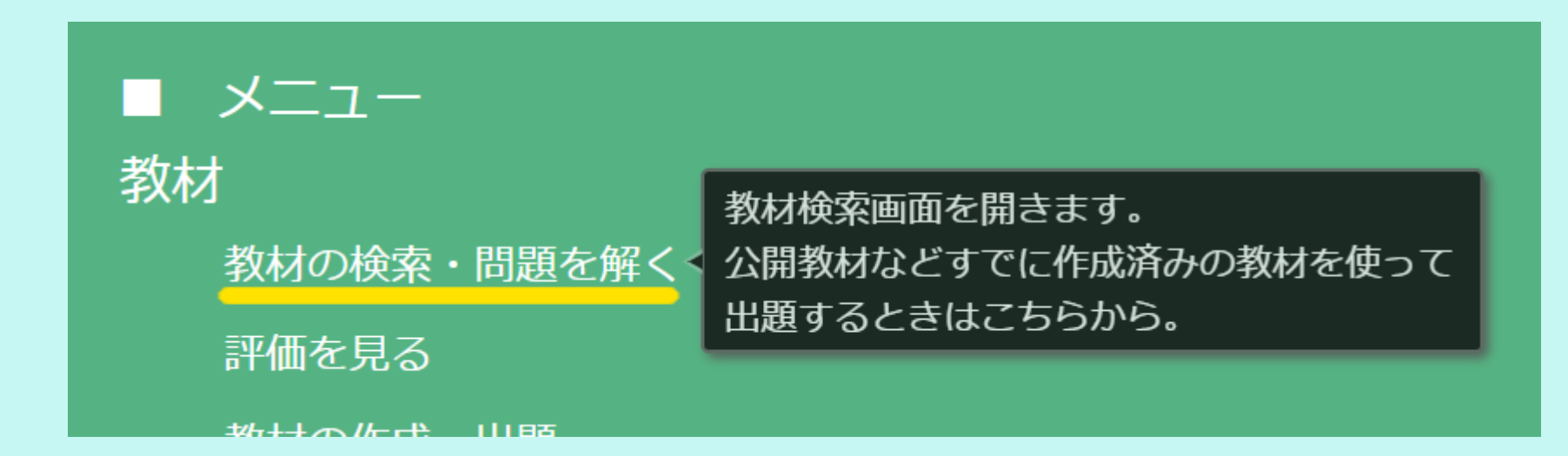

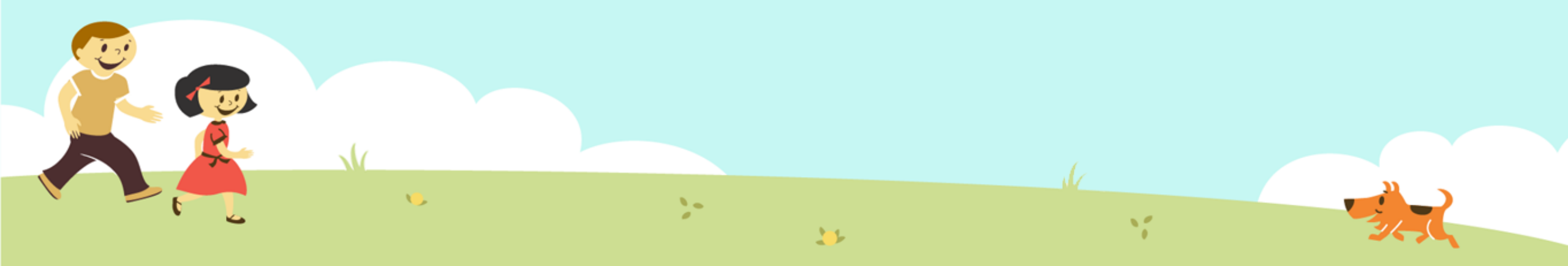

#### ③「教材(きょうざい)」をさがす 「対象(たいしょう)に「自分(回答)」をえらんで、検索(けんさく)

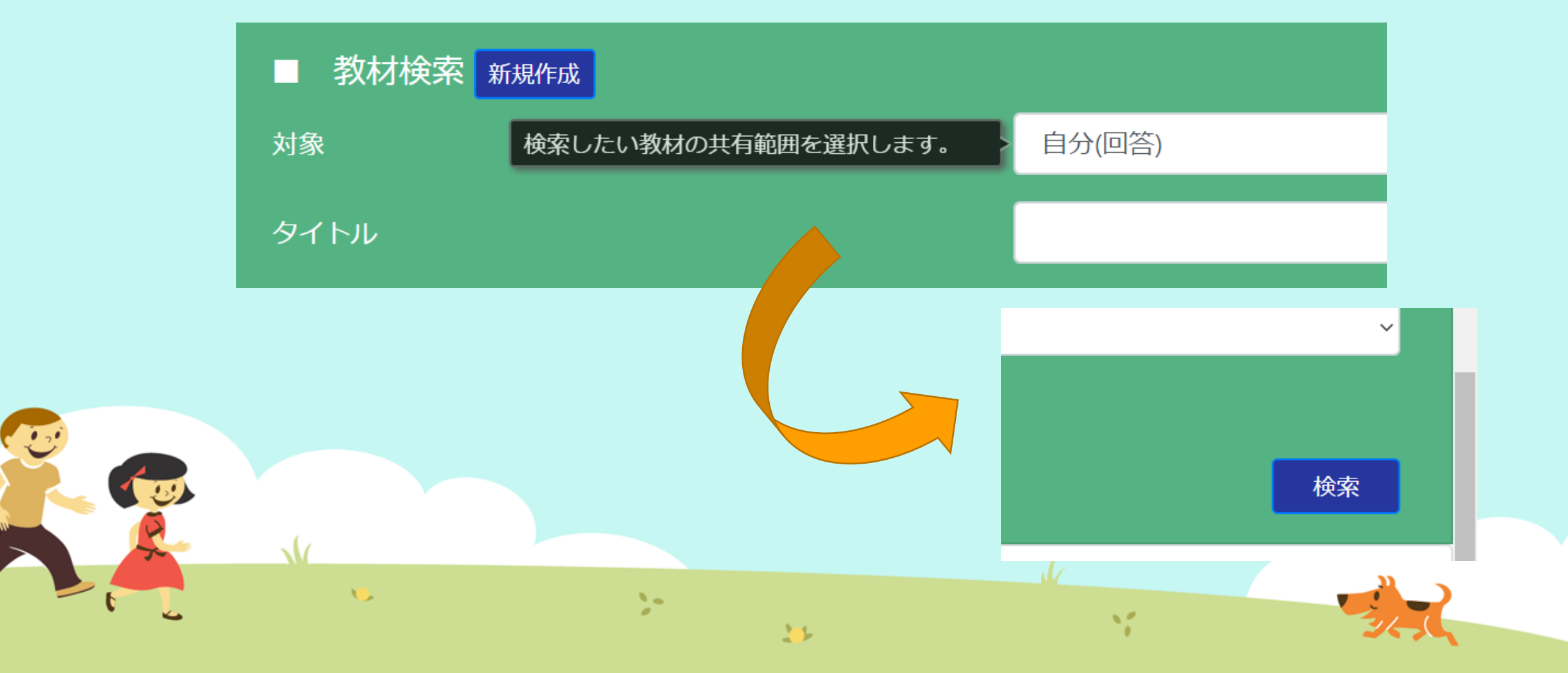

#### ③「教材(きょうざい)」をさがす 「プログラミングのきほん③」をえらぶ

|                      | 古ケー |     |     |           |     |      |
|----------------------|-----|-----|-----|-----------|-----|------|
|                      |     | 7 V |     |           |     |      |
| 言語                   |     |     |     |           |     |      |
| 学習指導案あり              |     |     |     |           |     |      |
|                      |     |     |     |           |     | 検    |
|                      |     |     |     |           |     |      |
| 教材一覧                 |     |     |     |           |     |      |
| タイトル                 | 領域  | 単元名 | ねらい | 使用されている字句 | 言語  | 所有者  |
| プログラミングのきほん①ちくじしょり   |     |     |     |           | 日本語 | おためし |
| プログラミングのきほん①ちくじしょり   |     |     |     |           | 日本語 | おためし |
| プログラミングのきほん②じょうけんぶんき |     |     | 1   |           | 日本語 | おためし |
|                      |     |     |     |           |     |      |
|                      |     |     |     |           |     |      |
|                      |     |     |     |           |     |      |
|                      |     |     |     | 1         |     |      |

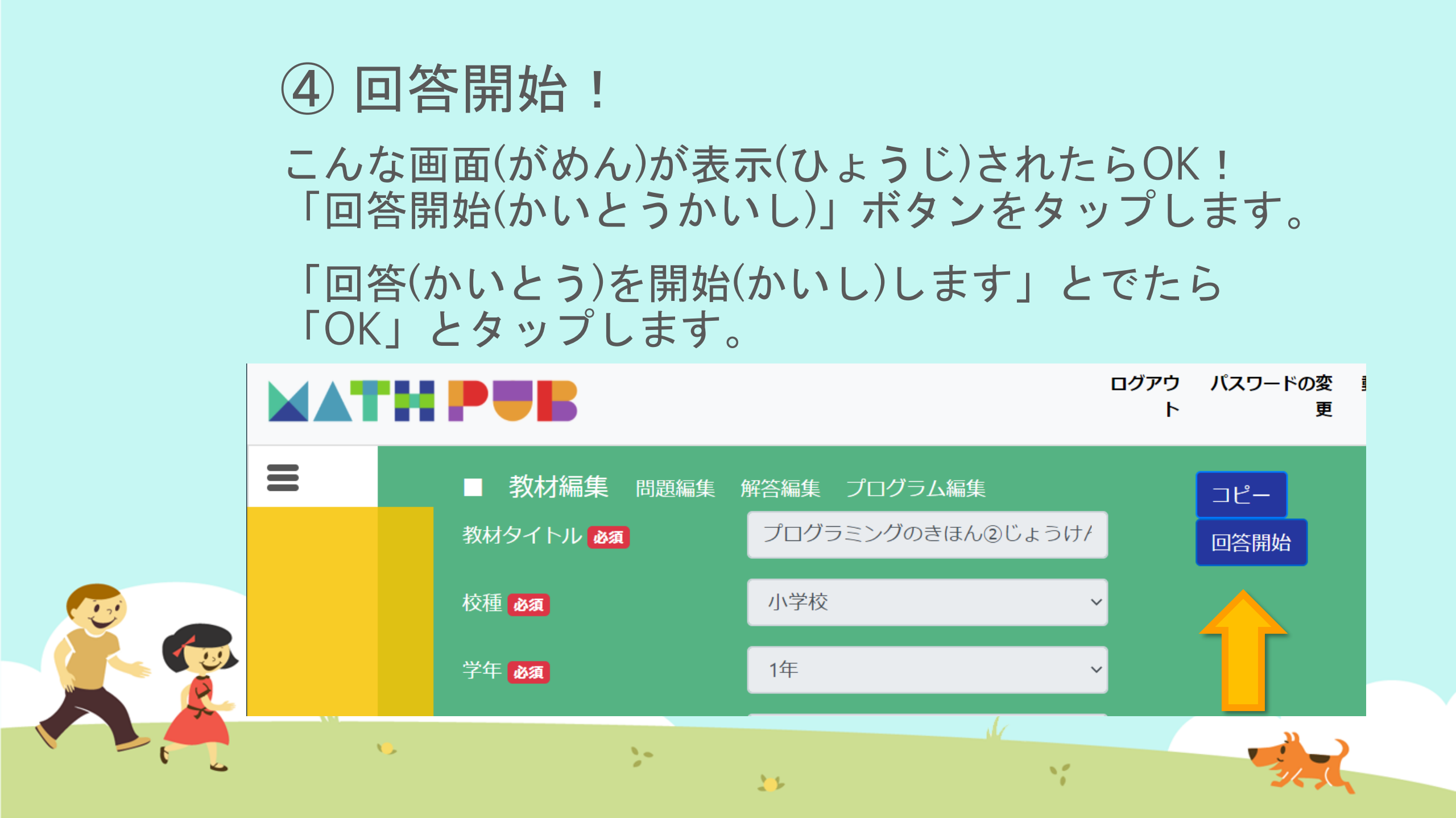

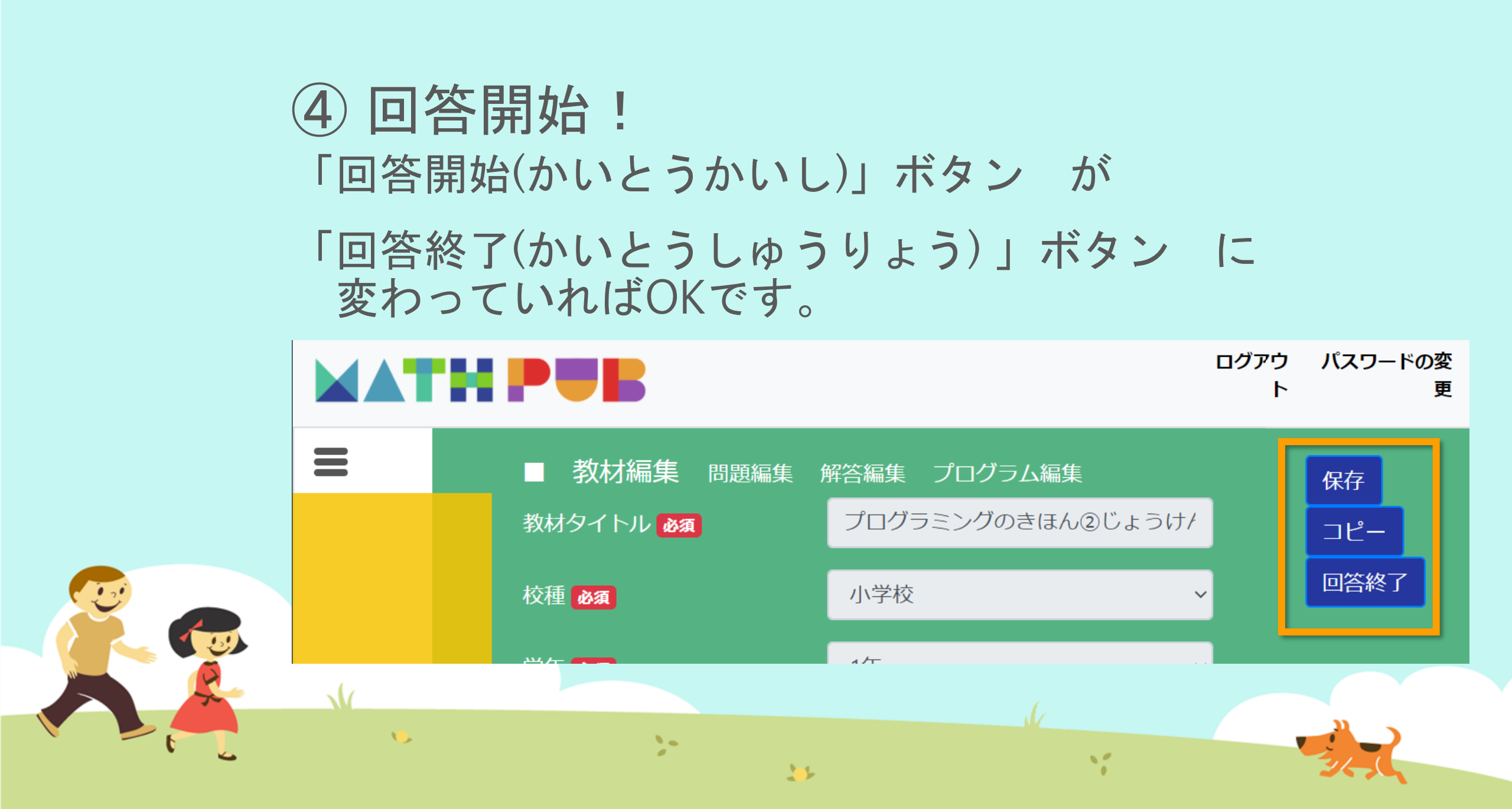

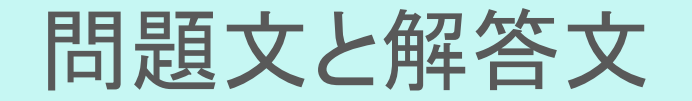

#### 問題文(もんだいぶん) 変数Aには {A} 変数Bには {B} がはいっています。 どちらが{ことば}ですか。

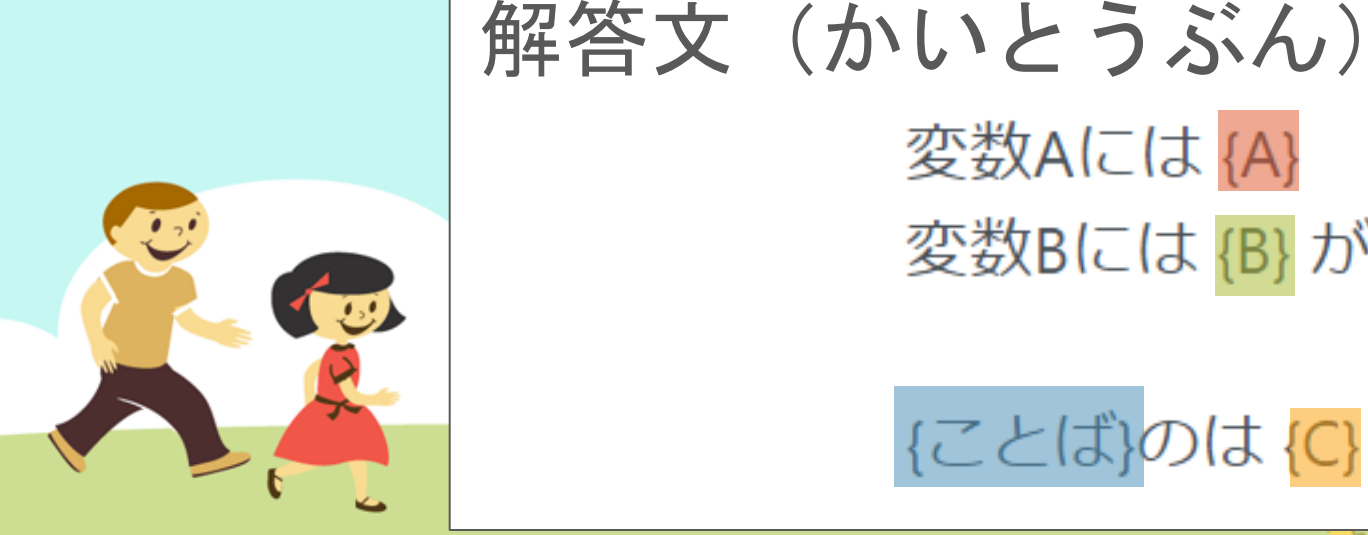

変数Aには {A} 変数Bには {B} がはいっています。

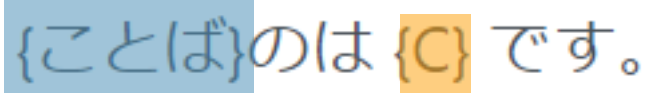

## ⑤ ブロックをうごかす、かきかえる

| 問題生成 Python表示                                                                                                    |                                                                                                    |
|----------------------------------------------------------------------------------------------------|----------------------------------------------------------------------------------------------------|
| ブロック                                                                                                    |                                                                                                    |
| <ul> <li>まずは</li> <li>数をつくる工夫</li> <li>色をつけるとき</li> <li>絵をいれるとき</li> <li>数を決めるルール</li> <li>文字を使うとき</li> <li>もし~なら等の条件</li> <li>繰り返しの命令</li> <li>リスト</li> <li>数字などを入れる箱</li> <li>関数</li> </ul> | <ul> <li>ロシック記述(自動変換)</li> <li>変数 A * を次の値にセットする。</li> <li>変数 B * を次の値にセットする。</li> <li>変数 C * を次の値にセットする。</li> <li>変数 ことば * を次の値にセットする。</li> <li>変数 ことば * を次の値にセットする。</li> <li>の * 大きい *</li> <li>から、次を実行する:</li> <li>変数 C * を次の値にセットする。</li> <li>A * &gt; * B *</li> <li>なら、次を実行する:</li> <li>変数 C * を次の値にセットする。</li> <li>A *</li> <li>と * を次の値にセットする。</li> <li>A *</li> <li>A *</li> <li>A *</li> <li>A *</li> <li>A *</li> <li>A *</li> <li>A *</li> </ul> |
|                                                                                                    |                                                                                                    |

#### ⑥ 問題生成! 「もんだいせいせい」ボタンをおす

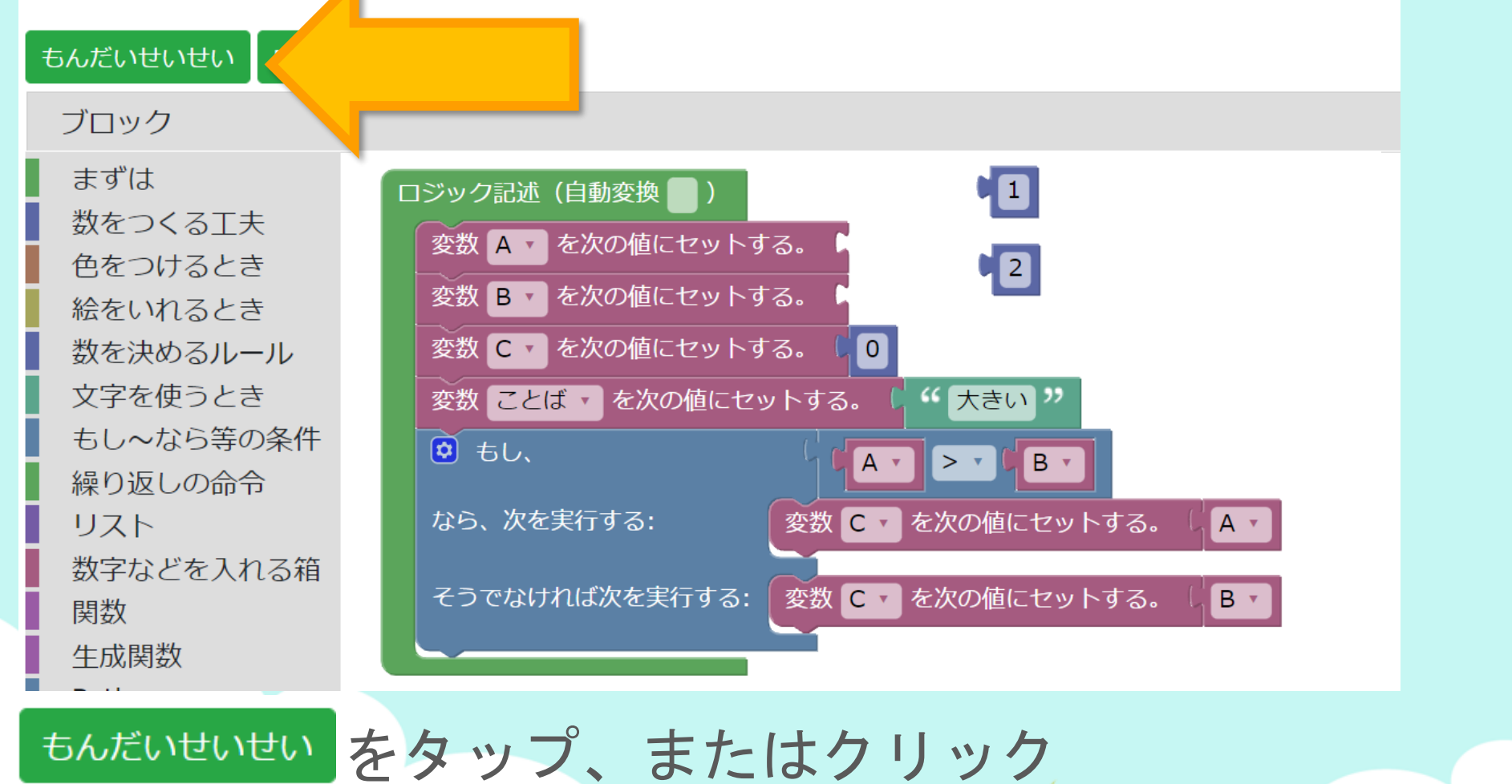

22

1

2-

# 考えてみよう AとBの数をかえたり、文字でくらべてみたり してみよう。

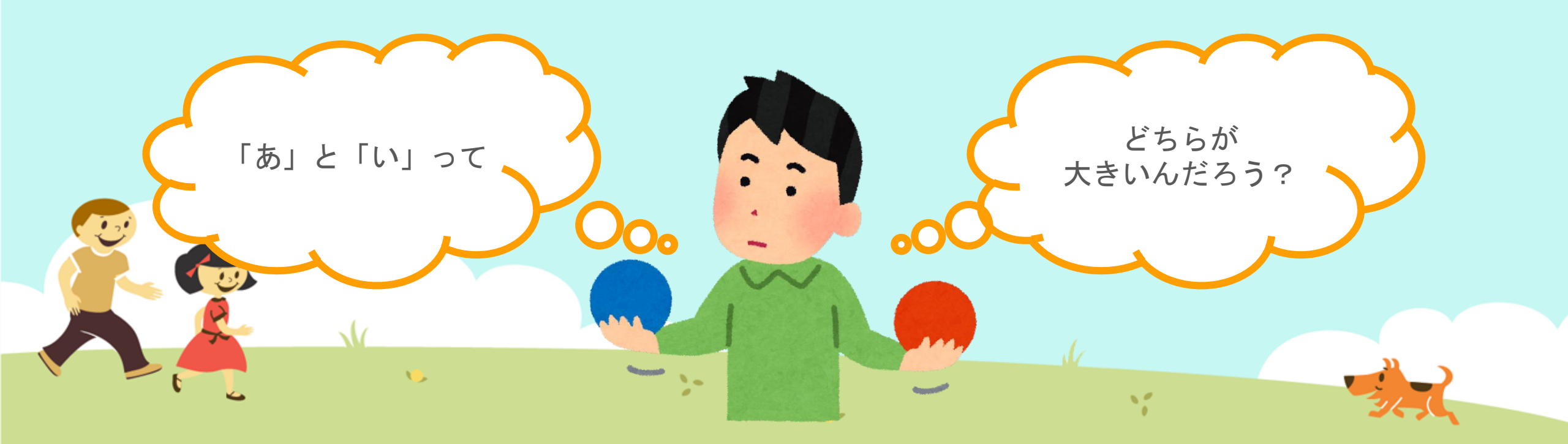

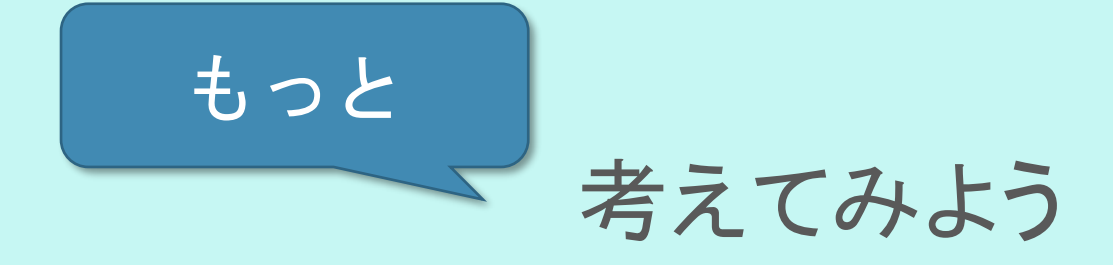

変数Aには 10 変数Bには 2 がはいっています。

小さいのは2です。

Aの値とBの値を くらべて、 <u>小さい</u>ほうを Cにセットしたい

もんだいせいせいをしたら、

10

こんな結果(けっか)にしたいけど、 プログラムのどこを変えたらいいだろう? 条件(じょうけん)の種類(しゆるい) 等号・不等号(とうごう・ふとうごう)の意味(いみ)をおぼえよう!

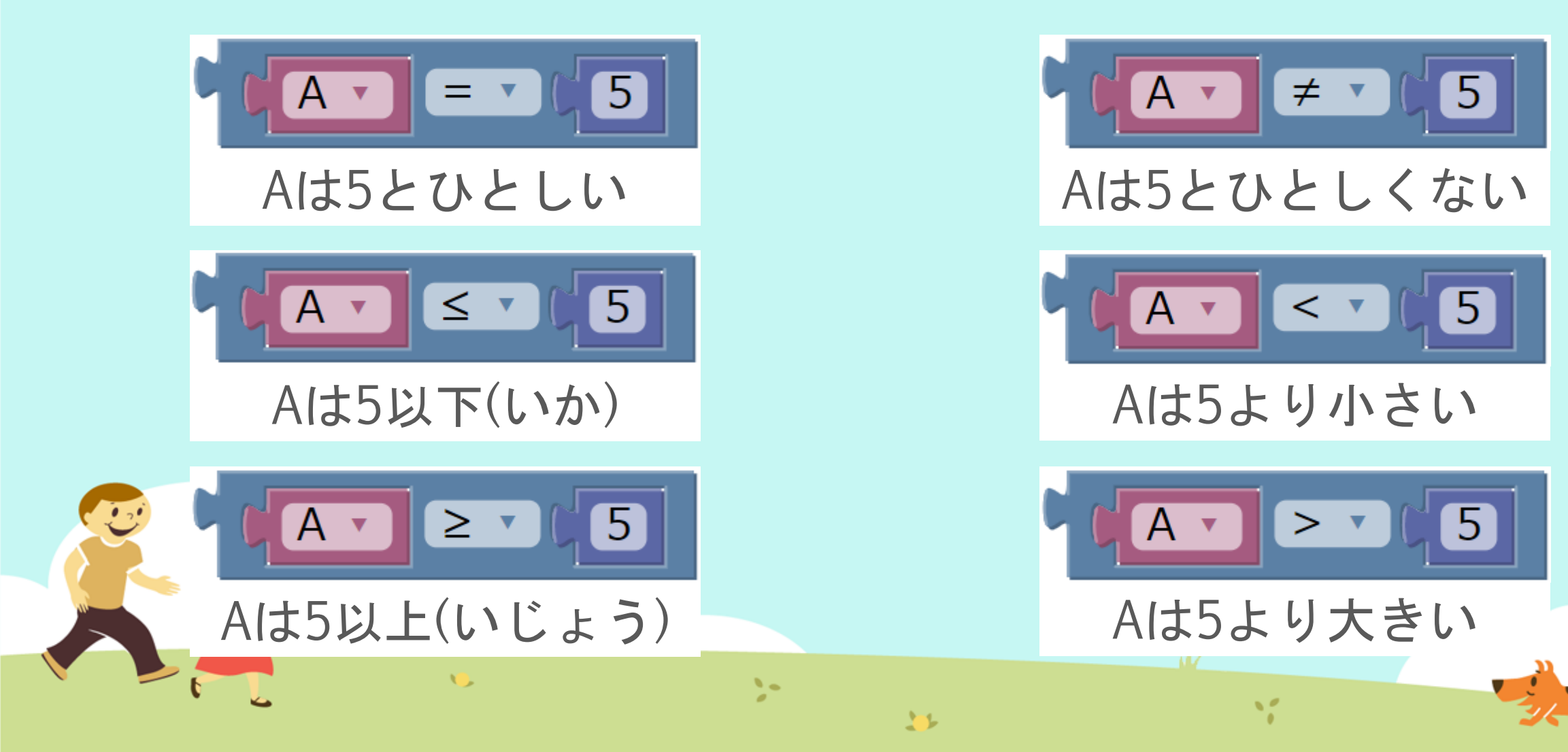

# ⑦保存(ほぞん)、回答終了! さいごに、 ①「保存(ほぞん)」ボタンをタップ

②「回答終了(かいとうしゅうりょう)」ボタンをタップ

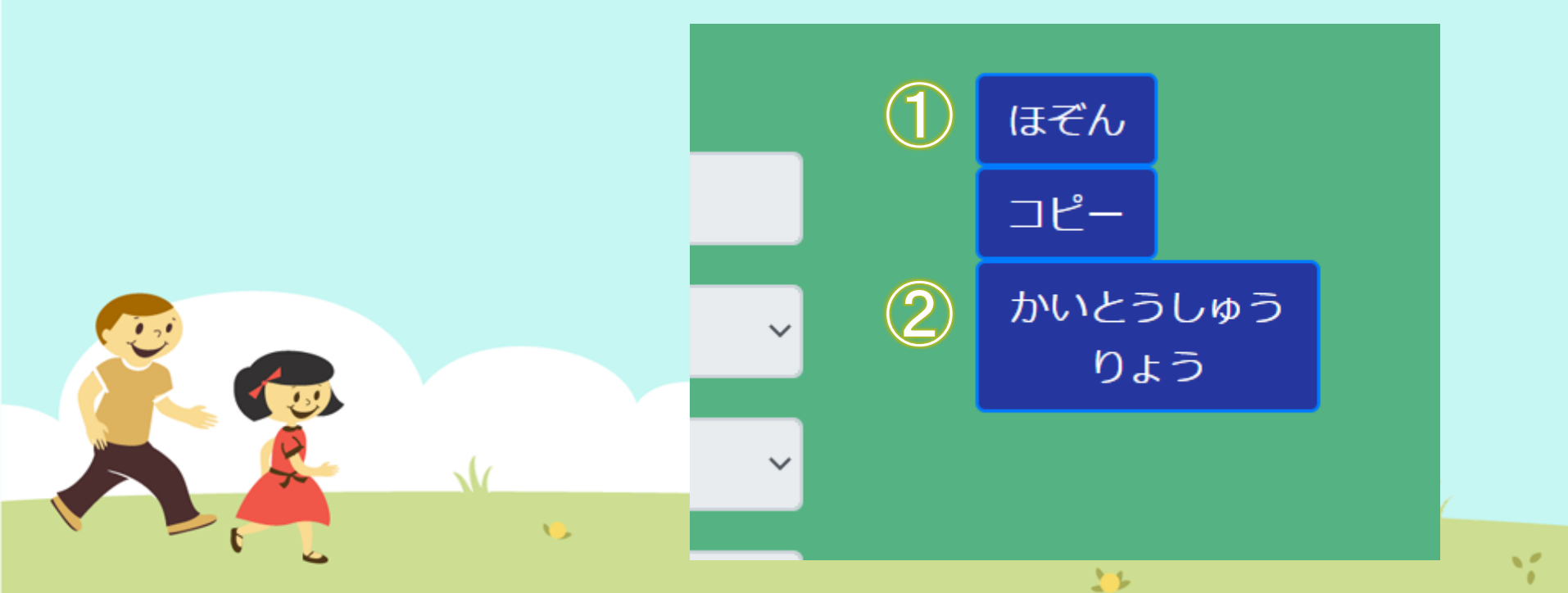

# 今日はここまで

1

また次回もよろしくおねがいします!

...

11